## Printing the Access PRC from Archived Databases

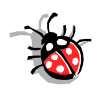

If you are already using the Access PRC, then you already have an ODBC connection to your live database called UNIVERS75. Create new connections for each of the archived databases. The Access PRC will connect via this DSN name.

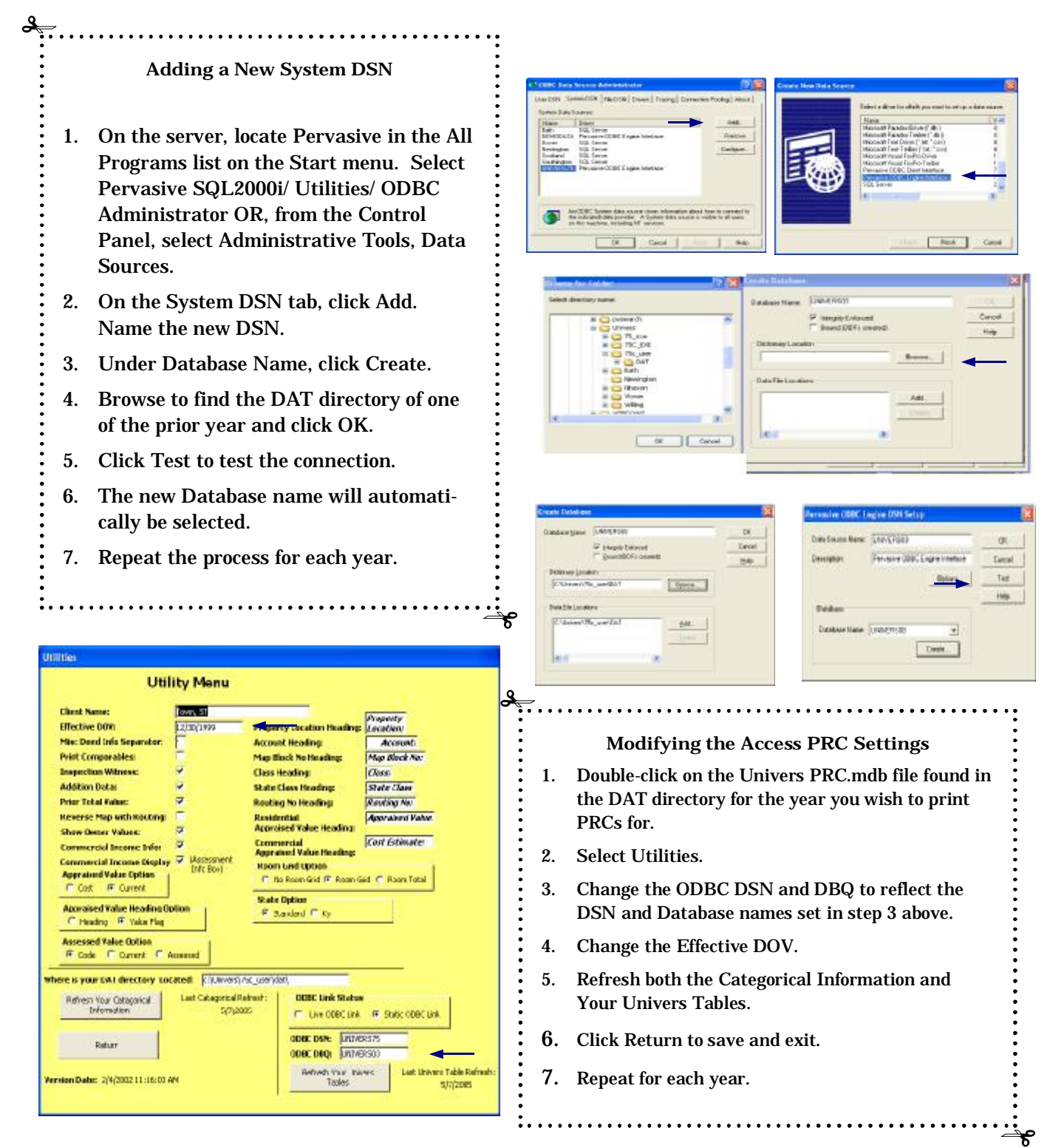